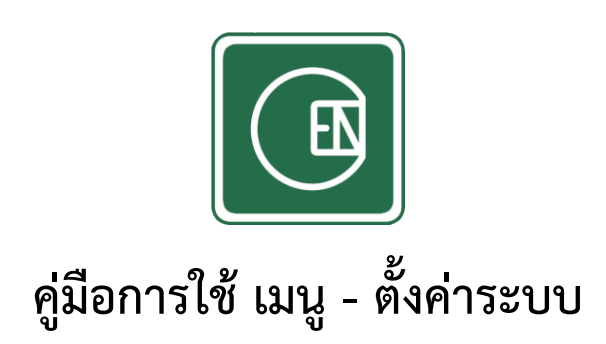

# (CIS - CHANNAKORN ENGINEERING INTERNAL SYSTEM)

# สารบัญ

| เรื่อ | 9                |                                                                                                    | หน้า |
|-------|------------------|----------------------------------------------------------------------------------------------------|------|
| 1.    | การตั้งค่า – เมา | បូ                                                                                                    |      |
|       | 1.1 การจัดการ    | - เมนูหลัก                                                                                                    |      |
|       | 1.1.1            | การเพิ่ม – เมนูหลัก                                                                                                    | 6    |
|       | 1.1.2            | การแก้ไข – เมนูหลัก                                                                                                    | 8    |
|       | 1.1.3            | การลบ – เมนูหลัก                                                                                                    | 9    |
|       | 1.2 การจัดการ    | - หัวข้อเมนู                                                                                                    |      |
|       | 1.2.1            | การเพิ่ม – หัวข้อเมนู                                                                                                    | 11   |
|       | 1.2.2            | การแก้ไข – หัวข้อเมนู                                                                                                    | 12   |
|       | 1.2.3            | การลบ – หัวข้อเมนู                                                                                                    | 12   |
|       | 1.3 การจัดการ    | - เมนูย่อย                                                                                                    |      |
|       | 1.3.1            | การเพิ่ม – เมนูย่อย                                                                                                    | 13   |
|       | 1.3.2            | การแก้ไข – เมนูย่อย                                                                                                    | 15   |
|       | 1.3.3            | การลบ – เมนูย่อย                                                                                                    | 15   |
| 2.    | การตั้งค่า - สิท | อิ์การเข้าถึง                                                                                                    |      |
|       | 2.1 การเพิ่มสิท  | ି କରୁ ଅନ୍ୟ କରୁ ଅନ୍ୟ କରୁ ଅନ୍ୟ କରୁ ଅନ୍ୟ କରୁ ଅନ୍ୟ କରୁ ଅନ୍ୟ କରୁ ଅନ୍ୟ କରୁ ଅନ୍ୟ କରୁ ଅନ୍ୟ କରୁ ଅନ୍ୟ କରୁ ଅନ୍ୟ କରୁ ଅନ୍ୟ କ<br>ଅନ୍ୟ ଅନ୍ୟ କରୁ ଅନ୍ୟ କରୁ ଅନ୍ୟ କରୁ ଅନ୍ୟ କରୁ ଅନ୍ୟ କରୁ ଅନ୍ୟ କରୁ ଅନ୍ୟ କରୁ ଅନ୍ୟ କରୁ ଅନ୍ୟ କରୁ ଅନ୍ୟ କରୁ ଅନ୍ୟ କରୁ ଅନ୍ୟ କରୁ | 18   |
|       | 2.2 การแก้ไขสิ่ง | ทธิ์                                                                                                    | 20   |
|       | 2.3 การลบสิทธิ์  |                                                                                                    | 20   |
| 3.    | การตั้งค่า - กิจ | กรรมประกาศ                                                                                                    |      |
|       | 3.1 การเพิ่มกิจเ | กรรมประกาศ                                                                                                    | 22   |
|       | 3.2 การเรียกดูกี | าิจกรรมประกาศ                                                                                                    | 23   |
|       | 3.3 การแก้ไขกิจ  | จกรรมประกาศ                                                                                                    | 24   |
|       | 3.4 การลบกิจก    | เรรมประกาศ                                                                                                    | 25   |

## เลือกเมนู ตามภาพด้านล่าง

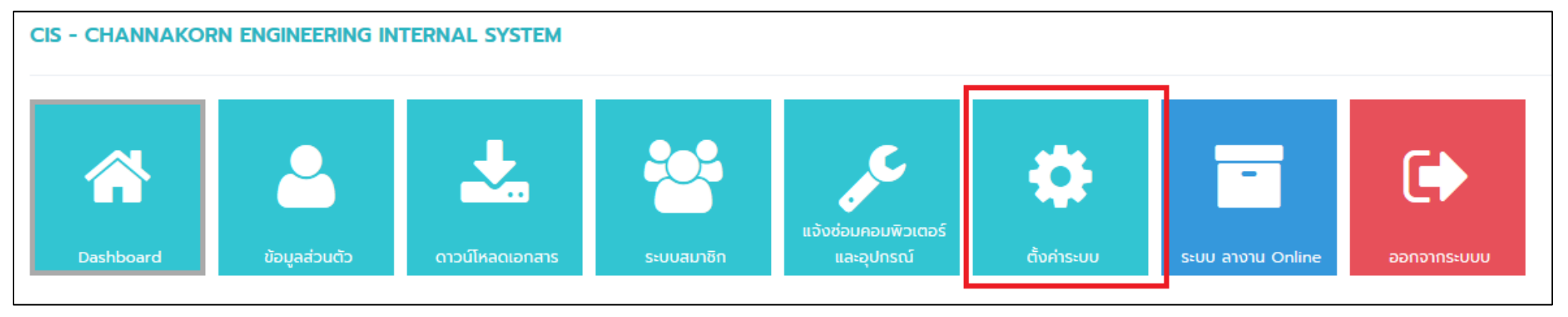

**รูปภาพ** แสดงการเลือกเมนู

การตั้งค่า – เมนู คลิ๊กเลือกที่เมนูย่อย ตามภาพด้านล่าง

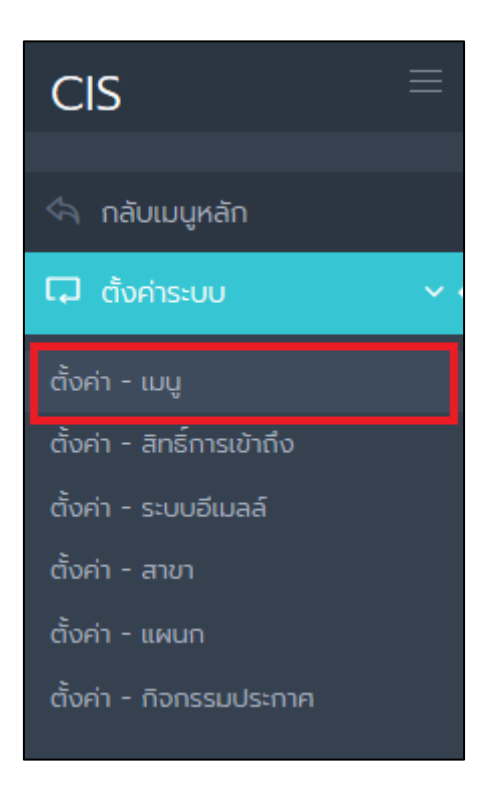

## รูปภาพอธิบาย แสดงเมนูในส่วนต่าง ๆ

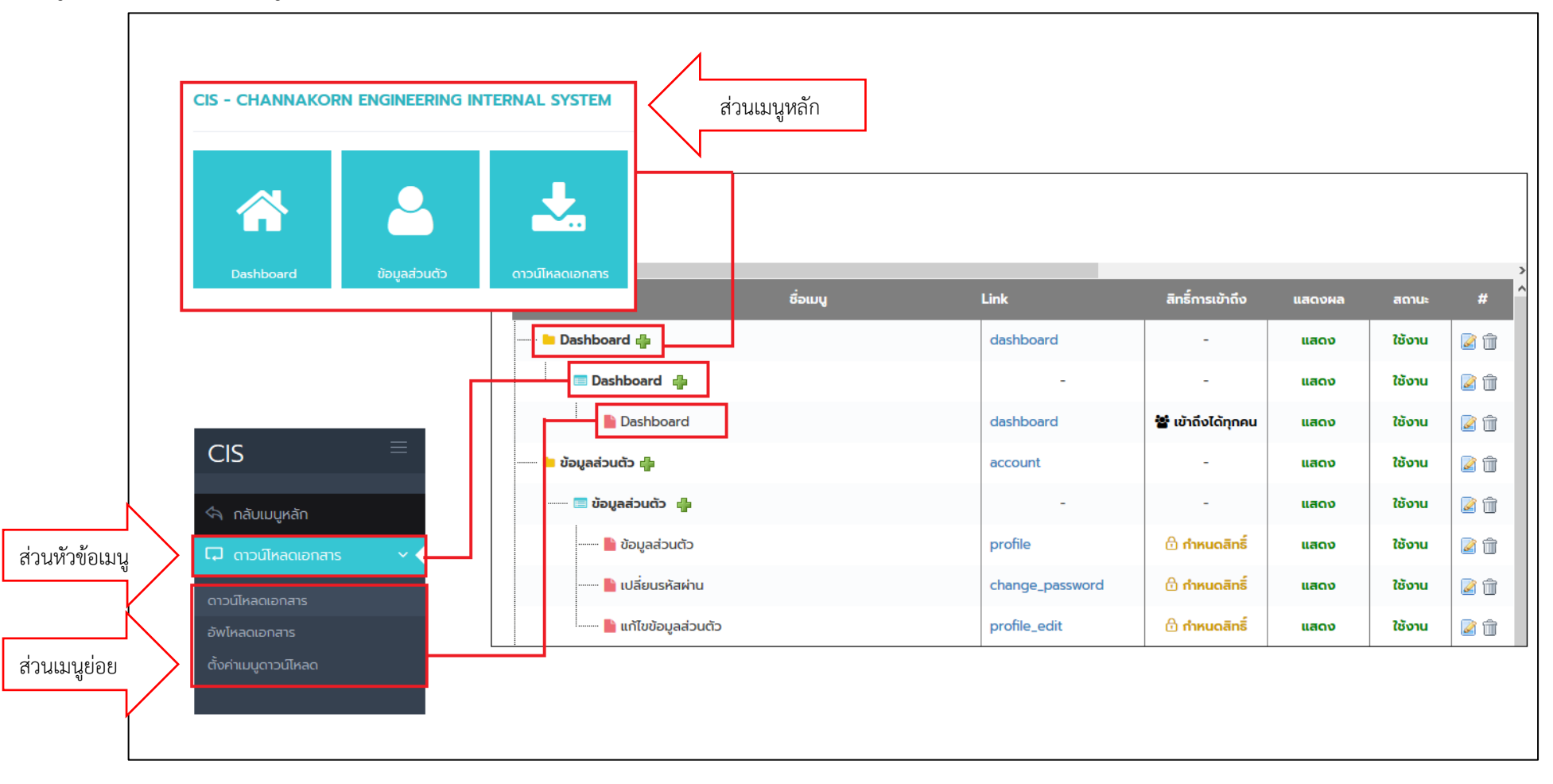

## 1.1 การจัดการ – เมนูหลัก

\* อธิบายเพิ่มเพิ่ม เมนูหลักจะแสดงในส่วนดังตัวอย่างภาพด้านล่าง

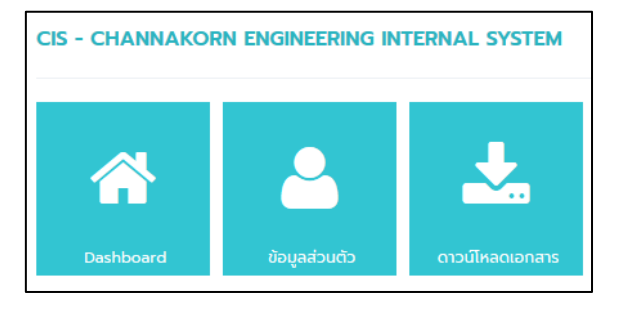

# 1.1.1 การเพิ่ม – เมนูหลัก

## <u>วิธีการ</u>

คลิ๊กเลือกที่ปุ่ม "เพิ่มเมนูหลัก" ตามตัวอย่างภาพด้านล่าง

| CIS =                                                    |                                         |     |                 | <b>()</b>         | Administrator 🗸 |
|----------------------------------------------------------|-----------------------------------------|-----|-----------------|-------------------|-----------------|
| 🗠 กลับเมนูหลัก                                           | หน้าหลัก / ตั้งค่าระบบ / ตั้งค่า - เมนู |     |                 |                   |                 |
| C ตั้งค่าระบบ  ตั้งค่า - เมนู ตั้งค่า - สิกธิ์การเข้าถึง | ตั้งค่าเมนู<br>+ เพิ่มมมูหลัก           | _   |                 |                   | >               |
| ตั้งค่า - ระบบอีเมลล์                                    | ชื่อเม                                  | y I | Link            | สิทธิ์การเข้าถึง  | แสดงผล          |
| ตั้งค่า - สาขา<br>-                                      | Dashboard 🖶                             |     | dashboard       | -                 | แสดง            |
| ตั้งค่า - แผนก<br>ตั้งค่า - ดิวกรรมประกาศ                | 💷 Dashboard 🖕                           |     | -               | -                 | แสดง            |
|                                                          | Dashboard                               |     | dashboard       | 🖀 เข้าถึงได้ทุกคน | แสดง            |
|                                                          | 📟 ข้อมูลส่วนตัว 🛖                       |     | account         | -                 | แสดง            |
|                                                          | 🔲 ข้อมูลส่วนตัว 🖕                       |     | -               | -                 | แสดง            |
|                                                          | 隆 ข้อมูลส่วนตัว                         |     | profile         | 🗇 กำหนดสิทธิ์     | แสดง            |
|                                                          | 📙 เปลี่ยนรหัสผ่าน                       |     | change_password | 🔂 กำหนดสิทธิ์     | แสดง            |
|                                                          | 🔚 แก้ไขข้อมูลส่วนตัว                    |     | profile_edit    | 🔂 กำหนดสิทธิ์     | แสดง            |

2. จากนั้นระบบจะแสดงแบบฟอร์มให้กรอกข้อมูล

| <b>+</b> เพิ่มเมนูหลัก                    | ×   |
|-------------------------------------------|-----|
|                                           |     |
| ชื่อเมนูหลัก *                            |     |
| กรอกชื่อเมนูหลัก                          |     |
| Link *                                    |     |
| nsən Link                                 |     |
| Icon                                      |     |
| กรอก Icon                                 |     |
| สำดับที่                                  |     |
| 14                                        |     |
| การแสดงผล *                               |     |
| <ul> <li>ແสດง</li> <li>ໄມ່ແสดง</li> </ul> |     |
| สถานะ *                                   |     |
| 💿 ใช้งาน 📃 ไม่ใช้งาน                      |     |
|                                           |     |
| ียกเลิก บันที                             | ຳົດ |

- \* อธิบายเพิ่มเติม
- <u>ชื่อเมนูหลัก</u> คือชื่อที่แสดงหน้าเมนู ตามตัวอย่างภาพด้านล่าง

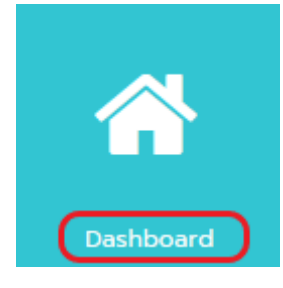

Link คือชื่อ Folder หลักที่แยกโปรเจคแต่ละ Folder การตั้งชื่อ Link ต้องห้ามซ้ำกับ Folder ที่มีอยู่
 ในระบบ ตามตัวอย่างภาพด้านล่าง (คุณต้องสร้าง Forder ให้ตรงตามที่คุณตั้งชื่อ Link ด้วย)

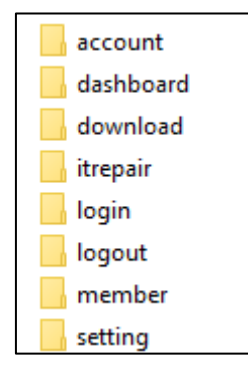

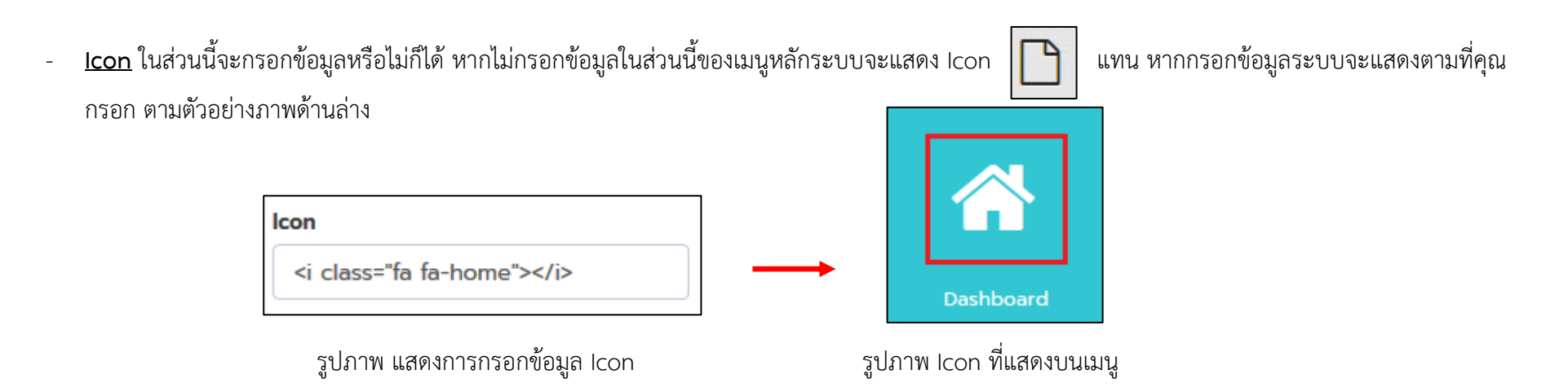

- <u>ลำดับที่</u> ในส่วนนี้ระบบจะแสดงลำดับที่ให้อัตโนมัติ แต่ถ้าคุณไม่อยากให้เป็นไปตามระบบ คุณสามารถแก้ไขได้ โดยการกรอกข้อมูลเป็นตัวเลขเท่านั้น
- <u>การแสดงผล</u> ในส่วนนี้คุณสามารถเลือกการแสดงผล ได้ว่าจะให้เมนู แสดง หรือ ไม่แสดง
- <u>สถานะ</u> ในส่วนนี้คุณสามารถเลือกสถานะได้ว่าจะให้เมนู ใช้งาน หรือ ไม่ใช้งาน
- 3. เมื่อกรอกข้อมูลเสร็จเรียบร้อย ให้นั้นกดปุ่ม "บันทึกข้อมูล"

## 1.1.2 การแก้ไข – เมนูหลัก

#### <u>วิธีการ</u>

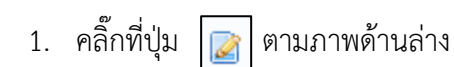

| <             |          |           |                   |        |        | >   |
|---------------|----------|-----------|-------------------|--------|--------|-----|
|               | ຮົ່ວເມບູ | Link      | สิทธิ์การเข้าถึง  | แสดงผล | สถานะ  | # ^ |
| Dashboard 🖶   |          | dashboard | -                 | แสดง   | ใช้งาน |     |
| 🗇 Dashboard 🖶 |          | -         | -                 | แสดง   | ใช้งาน | 2   |
| 🗎 Dashboard   |          | dashboard | 🖀 เข้าถึงได้ทุกคน | แสดง   | ใช้งาน |     |

2. จากนั้นระบบจะแสดงแบบฟอร์มให้แก้ไข ตามตัวอย่างภาพด้านล่าง

| 🖉 แก้ไขเมนูหลัก            | ×      |
|----------------------------|--------|
| ชื่อเมนูหลัก •             |        |
| Dashboard                  |        |
| Link •                     |        |
| dashboard                  |        |
| Icon                       |        |
| <i class="fa fa-home"></i> |        |
| สำดับที่                   |        |
| 1                          |        |
| การแสดงผล *                |        |
| 💿 ແສດນ 🕘 ໄມ່ແສດນ           |        |
| สถานะ "                    |        |
| 💿 ใช้งาน 📃 ไม่ใช้งาน       |        |
|                            |        |
|                            |        |
| ยกเลิก                     | บันทึก |

- 3. เมื่อกรอกข้อมูลเสร็จเรียบร้อยให้กดปุ่ม "บันทึก"
- 1.1.3 การลบ เมนูหลัก

## <u>วิธีการ</u>

1. คลิ๊กที่ปุ่ม 💼 ตามภาพด้านล่าง

| <             |          |           |                     |        |        | > |
|---------------|----------|-----------|---------------------|--------|--------|---|
|               | ชื่อเมนู | Link      | สิทธิ์การเข้าถึง    | แสดงผล | สถานะ  | # |
| Dashboard 🖶   |          | dashboard | d -                 | แสดง   | ใช้งาน |   |
| 🗈 Dashboard 🖷 |          |           |                     | แสดง   | ใช้งาน | 2 |
| ┣ Dashboard   |          | dashboard | d 🐮 เข้าถึงได้ทุกคน | แสดง   | ใช้งาน | 2 |

2. จากนั้นระบบจะแสดงตามภาพด้านล่าง ให้คลิ๊กปุ่ม "ตกลง"

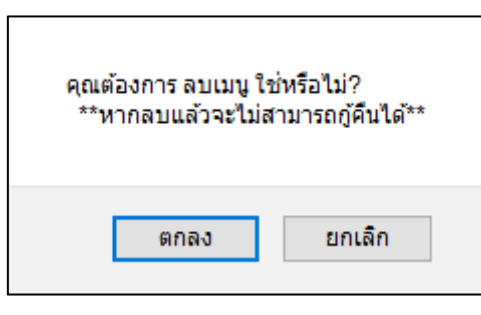

1.2 การจัดการ – หัวข้อเมนู

\* อธิบายเพิ่มเพิ่ม หัวข้อเมนูจะแสดงในส่วนดังตัวอย่างภาพด้านล่าง \*\* ข้อสังเกต ด้านหน้าจะม Icon

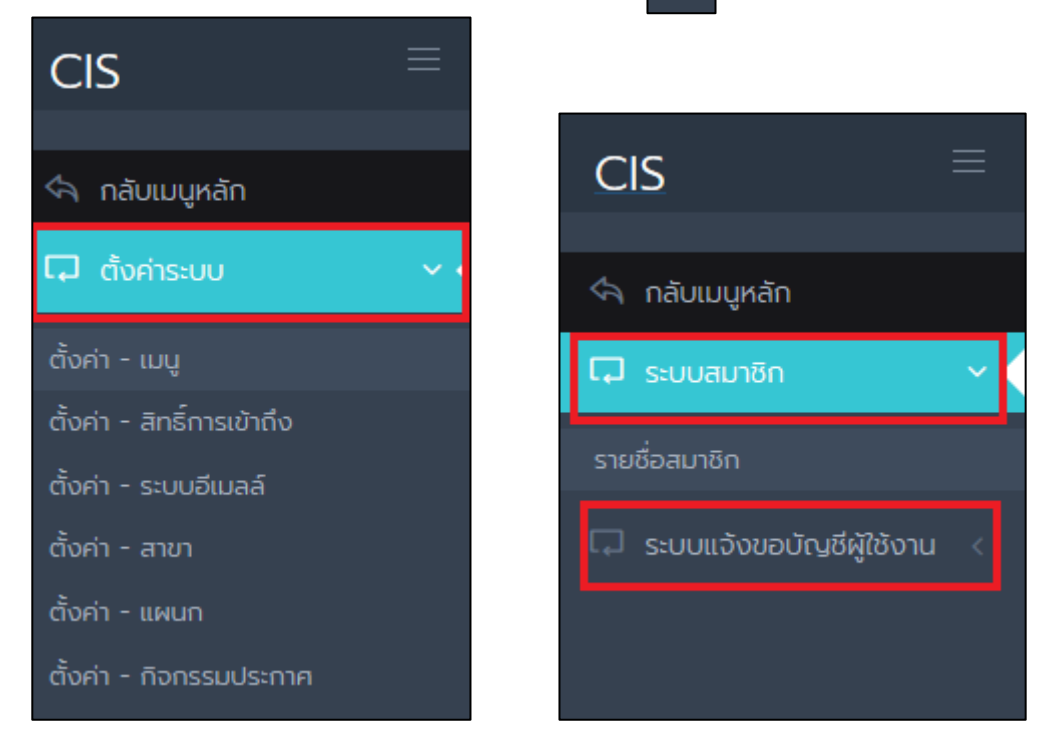

## 1.2.1 การเพิ่ม - หัวข้อเมนู

### <u>วิธีการ</u>

หากคุณต้องการเพิ่มหัวข้อเมนู ภายใต้เมนูหลักใดให้คลิ๊กปุ่ม **ท**ี่หลังเมนูหลักนั้น
 ตัวอย่าง หากต้องการเพิ่มหัวข้อเมนู "ระบบแจ้งขอบัญชีผู้ใช้งาน" ภายใต้เมนูหลัก "ระบบสมาชิก"

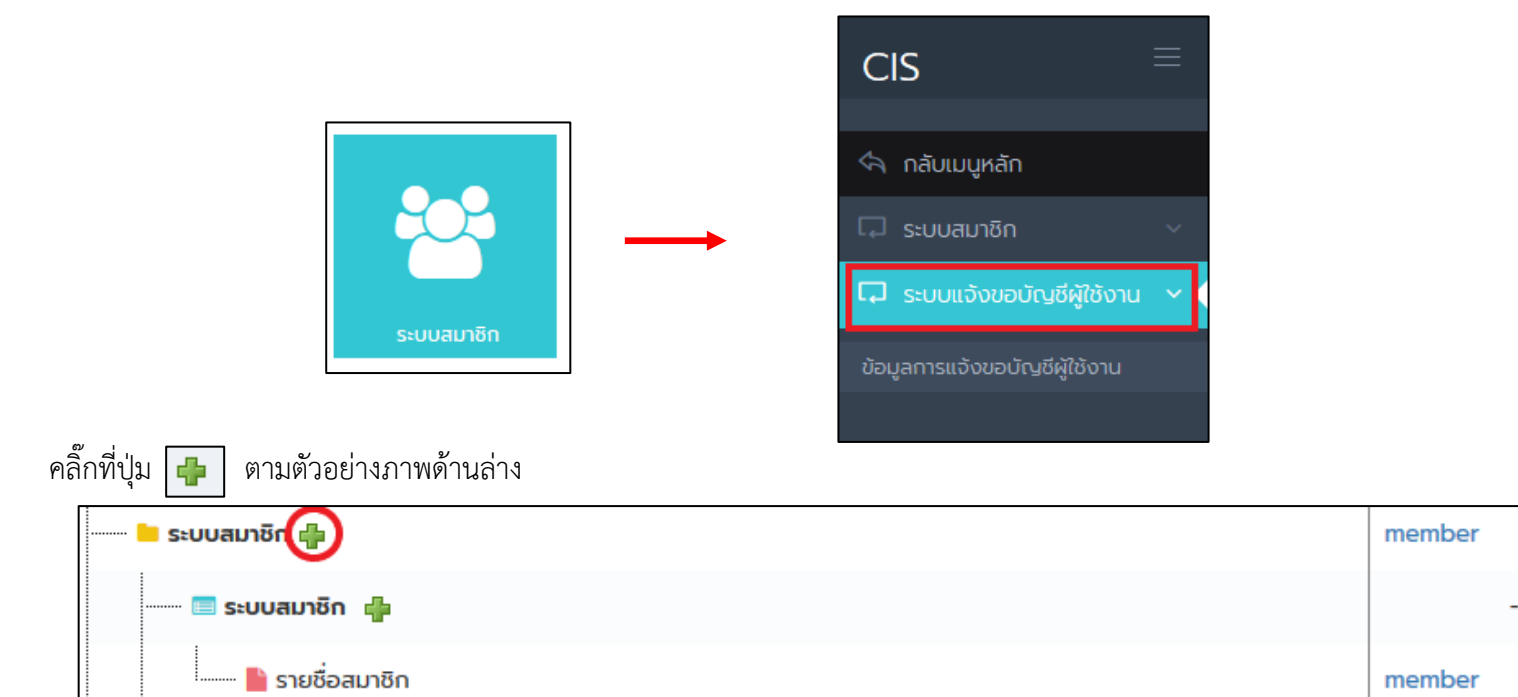

- 2. จากนั้นระบบจะแสดงแบบฟอร์มการเพิ่ม
- 3. เมื่อกรอกข้อมูลเสร็จเรียบร้อยให้กดปุ่ม "บันทึก"

## 1.2.2 การแก้ไข – หัวข้อเมนู

#### <u>วิธีการ</u>

| 1. | คลิ๊กที่ปุ่ม [ 👔 ตามภาพด์ | ้านล่าง |
|----|---------------------------|---------|
|    | -                         |         |

| ┉ 🔲 ข้อมูลส่วนตัว 📲 | - | - | แสดง | ใช้งาน | 21 | Ì |
|---------------------|---|---|------|--------|----|---|

- 2. จากนั้นระบบจะแสดงแบบฟอร์มให้แก้ไข
- 3. เมื่อกรอกข้อมูลเสร็จเรียบร้อยให้กดปุ่ม "บันทึก"

## 1.2.3 การลบ – หัวข้อเมนู

#### <u>วิธีการ</u>

1. คลิ๊กที่ปุ่ม 💼 ตามภาพด้านล่าง

| 🔲 ข้อมูลส่วนตัว 🚦 | - | - | แสดง | ใช้งาน | <b>2</b> |
|-------------------|---|---|------|--------|----------|
|-------------------|---|---|------|--------|----------|

2. จากนั้นระบบจะแสดงตามภาพด้านล่าง ให้คลิ๊กปุ่ม "ตกลง"

| คุณต้องการ ลบเมนู ใ | ช่หรือไม่?        |
|---------------------|-------------------|
| **หากลบแล้วจะไม่ส   | สามารถกู้คืนได้** |
| ตกลง                | ยกเลิก            |

#### 1.3 การจัดการ - เมนูย่อย

\* อธิบายเพิ่มเพิ่ม เมนูย่อยจะแสดงในส่วนดังตัวอย่างภาพด้านล่าง

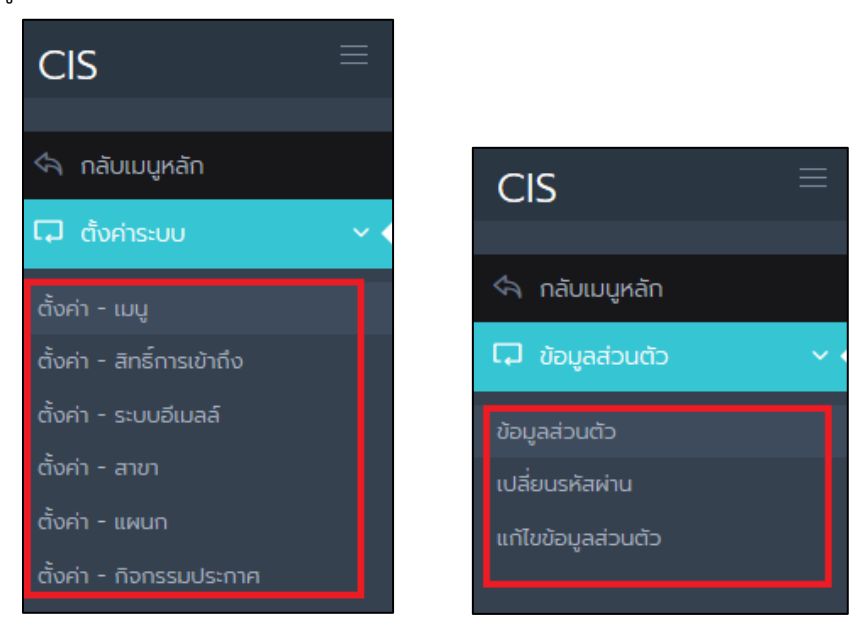

## 1.3.1 การเพิ่ม – เมนูย่อย

#### <u>วิธีการ</u>

หากคุณต้องการเพิ่มเมนูย่อย ภายใต้หัวข้อเมนูใดให้คลิ๊กปุ่ม
 ที่วอย่าง หากต้องการเพิ่มเมนูย่อย "ข้อมูลส่วนตัว" ภายใต้หัวข้อเมนู "ข้อมูลส่วนตัว"

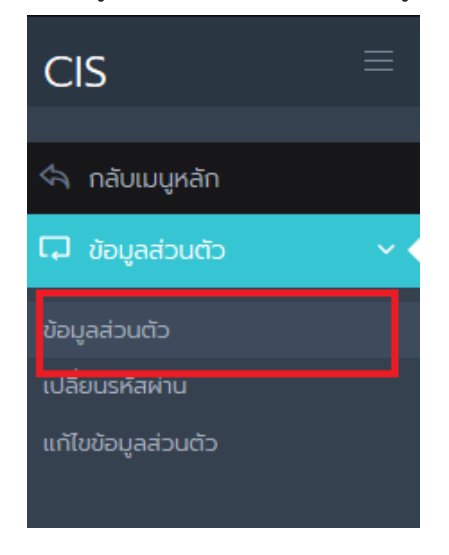

## คลิ๊กที่ปุ่ม </u> ตามตัวอย่างภาพด้านล่าง

| <                 |          |         |                  |        |        |          | > |
|-------------------|----------|---------|------------------|--------|--------|----------|---|
|                   | ชื่อเมนู | Link    | สิทธิ์การเข้าถึง | แสดงผล | สถานะ  | #        | ^ |
| 💛 ข้อมูลส่วนตัว 🖕 |          | account | -                | แสดง   | ใช้งาน | <b>i</b> |   |
| 🔲 ข้อมูลส่วนตัว 👘 |          | -       | -                | แสดง   | ใช้งาน | 2        |   |

2. จากนั้นระบบจะแสดงแบบฟอร์มให้กรอกข้อมูล

| + เพิ่มเมนูย่อย      | ×             |
|----------------------|---------------|
|                      |               |
| ชื่อเมนูหลัก         |               |
| ข้อมูลส่วนตัว        |               |
| ชื่อหัวข้อ เมนูย่อย  |               |
| ข้อมูลส่วนตัว        |               |
| ຮັ່ວເມເູຍ່ວຍ *       |               |
| กรอกชื่อ เมนูย่อย    |               |
| Link *               |               |
| nsən Link            |               |
| ลำดับที่             |               |
| 4                    |               |
| การแสดงผล *          |               |
| 💿 ແສດນ 🔵 ໄມ່ແສດນ     |               |
| สถานะ *              |               |
| 💿 ใช้งาน 📃 ไม่ใช้งาน |               |
|                      |               |
|                      | ยกเลิก บันทึก |

## อธิบายเพิ่มเติม

Link เมื่อคุณสร้างแล้วคุณต้องเขียน case ในหน้า control ภายใต้ Forder นั้นให้ตรงกับ Link ที่คุณ
 ตั้ง ตัวอย่าง เมื่อตั้งชื่อ Link ว่า "profile" คุณต้องไปเขียน case ที่ชื่อ "profile" เพื่อเรียกหน้านั้น
 ตามตัวอย่างภาพด้านล่าง

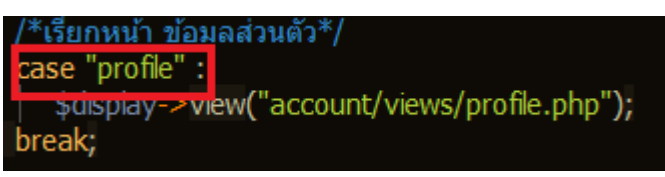

เวลาเรียกดูหน้าก็จะส่งชื่อ Link ไปกับ ตัวแปรที่ชื่อ inc บน URL ตามตัวอย่างภาพด้านล่าง

/cis/system/account/?inc=profile

- สิทธิ์การเข้าถึง คุณสามารถกำหนดสิทธิ์ได้ว่าหน้าที่คุณสร้างมีการกำหนดสิทธิ์หรือไม่ หากกำหนด
   สิทธิ์แล้ว เมื่อคุณต้องการเข้าถึงหน้านั้น คุณต้องไปเพิ่มสิทธิ์ในระบบสมาชิก
- 3. เมื่อกรอกข้อมูลเสร็จเรียบร้อย ให้นั้นกดปุ่ม "บันทึกข้อมูล"

#### 1.3.2 การแก้ไข – เมนูย่อย

#### <u>วิธีการ</u>

1. คลิ๊กที่ปุ่ม 📝 ตามภาพด้านล่าง

| 🔤 Dashboard 👍 | dashboard | -                 | แสดง | ใช้งาน | 1        |
|---------------|-----------|-------------------|------|--------|----------|
| 🔲 Dashboard 📫 | -         | -                 | แสดง | ใช้งาน | 2 🗇      |
| Dashboard     | dashboard | 🖀 เข้าถึงได้ทุกคน | แสดง | ใช้งาน | <b>i</b> |

- 2. จากนั้นระบบจะแสดงแบบฟอร์มให้แก้ไข
- 3. เมื่อกรอกข้อมูลเสร็จเรียบร้อยให้กดปุ่ม "บันทึก"

#### 1.3.3 การลบ – เมนูย่อย

#### <u>วิธีการ</u>

1. คลิ๊กที่ปุ่ม 💼 ตามภาพด้านล่าง

| 🕨 Dashboard 🦺   | dashboard | -                 | แสดง | ใช้งาน | 2 🗊 |
|-----------------|-----------|-------------------|------|--------|-----|
| 🔲 Dashboard 🛛 🐈 | -         | -                 | แสดง | ใช้งาน | 2 🗊 |
| Dashboard       | dashboard | 🖀 เข้าถึงได้ทุกคน | แสดง | ใช้งาน | 2   |

2. จากนั้นระบบจะแสดงตามภาพด้านล่าง ให้คลิ๊กปุ่ม "ตกลง"

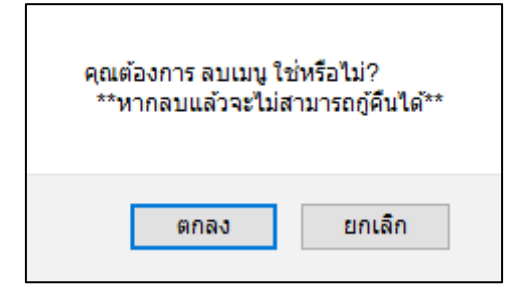

2. **การตั้งค่า – สิทธิ์การเข้าถึง** คลิ๊กเลือกที่เมนูย่อย ตามภาพด้านล่าง

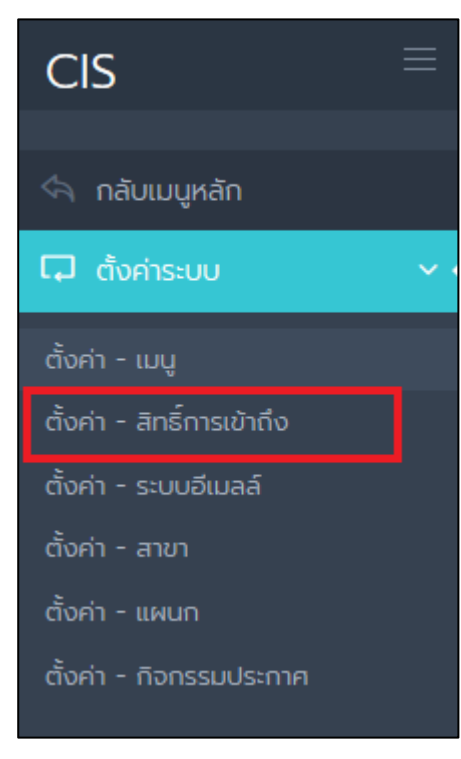

# เมื่อคลิ๊กเข้ามาแล้วก็จะเจอหน้า ตั้งค่าสิทธิ์การเข้าถึง

| ตั้งค่าสิทธิ์การเข้าถึง               |                         |               |
|---------------------------------------|-------------------------|---------------|
| สิทธิ์การเข้าถึง                      | CODE                    | #             |
| ระบบสมาชิก                            |                         |               |
| 🔲 ระบบสมาชิก                          |                         |               |
| 🔤 รายชื่อสมาชิก                       |                         | + เพิ่มสิทธิ์ |
| 🔒 แก้ไข - สมาชิก                      | MEMBER_EDIT             | 2 1           |
| 🔒 ลบ - สมาชิก                         | MEMBER_DEL              | <b>a</b>      |
| 🔒 เพิ่ม - สมาชิก                      | MEMBER_ADD              | <b>a</b>      |
| 📟 🔒 ดู - สมาชิก                       | MEMBER_VIEW             | 2 🗇           |
| 📟 🔒 กำหนด - สิทธิ์การเข้าถึงของสมาชิก | MEMBER_PERMISSIONS_EDIT | 1             |
| 🗕 ເข້າຄึงເມບູ                         | MANU - MEMBER           |               |

## \*\* อธิบายเพิ่มเติม

สิทธิ์มีอยู่ 2 ประเภท

- สิทธิ์ที่มีตัวอักษรสีเขียว คือสิทธิ์ของการเข้าถึงเมนูย่อยนั้น (เมื่อตั้งค่าสิทธิ์การเข้าถึงเป็น "กำหนดสิทธิ์" ระบบจะสร้างสิทธิ์ให้อัตโนมัติ)
- สิทธิ์ที่มีตัวอักษรสี**ดำ** คือ สิทธิ์ที่สร้างขึ้นมาเอง ตัวอย่าง ถ้าคุณอยากได้สิทธิ์ที่มี หน้าที่เพิ่มสมาชิก คุณต้องสร้างสิทธิ์ขึ้นมาใหม่และตั้งชื่อให้สอดคล้อง เช่น MEMBER\_ADD <u>วิธีการนำไปใช้</u> ให้นำสิทธิ์ไปคลุมพื้นที่นั้น ๆ โดยใช้ฟังก์ชั่น "ckpermiss\_code" ตามภาพด้านล่าง นำไปคลุมปุ่มเพิ่มสมาชิก

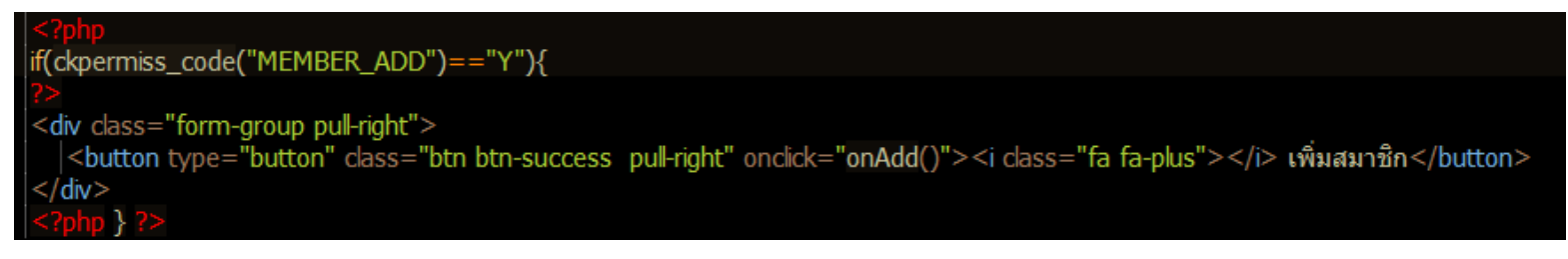

### 2.1 การเพิ่มสิทธิ์

2.1.1 หากคุณต้องการเพิ่มสิทธิ์ในหน้าใดให้คลิ๊กที่เมนูย่อยนั้น ๆ

<mark>ตัวอย่าง</mark> ถ้าคุณต้องการเพิ่มสิทธิ์ในหน้า "รายชื่อสมาชิก" ตามภาพด้านล่าง

| CIS                        |     |          |           |                         |       |                        |       |                            |                                    |         | Administrator |   |
|----------------------------|-----|----------|-----------|-------------------------|-------|------------------------|-------|----------------------------|------------------------------------|---------|---------------|---|
| 🔄 กลับเมนูหลัก             |     | หน้าหลัก | n / s:U   | บสมาชิก / รายชื่อสมาชิก |       |                        |       |                            |                                    |         |               |   |
| 🖵 ระบบสมาชิก               | ~ < | ราย      | มชื่อสเ   | มชิก                    |       |                        |       |                            |                                    |         |               |   |
|                            |     | sň       | าัส/ชื่อเ | ามสกุล/รหัสพนักงาน      | - สาข | ขา - 🔍 - แผนก -        | ~     | - สถานะการใช้งาน -         | <ul> <li>สถานะออนไลน์ -</li> </ul> | ~ ค้นหา | + เพิ่มสมาชิก |   |
| 🗔 ระบบแจ้งขอบัญชีผู้ใช้งาน | ı ~ |          |           |                         |       |                        |       |                            |                                    |         |               | 1 |
|                            |     | N        | No.       | ชื่อ - นามสกุล          |       | Username               |       | สาขา                       | แผนก                               | สถานะ   | สถานะออนไลน์  | 1 |
|                            |     |          | 1         | อนุชา พุ่มเทศ           |       | anuchar@channakorn.co. | th    | สำนักงานใหญ่               | แผนก เทคโนโลยีสารสนเทศ             | ٠       |               |   |
|                            |     | -        | 2         | ทวีศักดิ์ เรืองสม       |       | taweesak@channakorn.co | o.th  | สาขา 2                     | แผนก MG บริหารโรงงาน               | ٠       |               |   |
|                            |     | :        | 3         | กันตภณ ตันติภาษากร      |       | Kantaphon@channakorn.  | co.th | สำนักงานใหญ่               | แผนก เทคโนโลยีสารสนเทศ             | ٠       |               |   |
|                            |     |          | 4         | กมล มาเจริญ             |       | kamon@channakorn.co.th | n     | <mark>ส</mark> ำนักงานใหญ่ | สายงาน วิศวกรควบคุม                | ٠       |               |   |

# ให้คุณคลิ๊กที่ ปุ่ม "เพิ่มสิทธิ์" ตามภาพด้านล่าง

|  | 🐂 ระบบสมาชิก    |               |
|--|-----------------|---------------|
|  | 📟 ระบบสมาชิก    |               |
|  | 📔 รายชื่อสมาชิก | + เพิ่มสิทธิ์ |

2.1.2 จากนั้นระบบจะแสดงแบบฟอร์มให้กรอกข้อมูล ตามตัวอย่างภาพด้านล่าง

| + เพิ่มสิทธิ์การเข้าถึง                                           | ×             |
|-------------------------------------------------------------------|---------------|
| <b>สิทธิ์การเข้าถึง</b> : ระบบสมาชิก > ระบบสมาชิก > รายชื่อสมาชิก |               |
| ชื่อสิทธิ์การเข้าถึง *                                            |               |
| กรอกชื่อสิทธิ์การเข้าถึง                                          |               |
| CODE *                                                            |               |
| nsənCODE                                                          |               |
|                                                                   |               |
|                                                                   | ยกเลิก บันทึก |

2.1.3 เมื่อกรอกข้อมูลเสร็จเรียบร้อย ให้นั้นกดปุ่ม "บันทึกข้อมูล"

## 2.2 การแก้ไขสิทธิ์

\*\*หมายเหตุ เมื่อสิทธิ์ถูกนำกำหนดสิทธิ์ให้กับสมาชิกแล้ว จะไปสามารถแก้ไข CODE ได้

2.2.1 คลิ๊กที่ปุ่ม i ตามภาพด้านล่าง
2.2.2 ดากนั้นระบบจะแสดงแบบฟอร์มให้แก้ไข
2.2.3 เมื่อกรอกข้อมูลเสร็จเรียบร้อยให้กดปุ่ม "บันทึก"

## 2.3 การลบสิทธิ์

\*\*หมายเหตุ เมื่อสิทธิ์ถูกนำกำหนดสิทธิ์ให้กับสมาชิกแล้ว จะไปสามารถลบได้

| 2.3.1 | คลิ๊กที่ปุ่ม 💼 ตามภาพด้านล่าง                    |                                    |   |
|-------|--------------------------------------------------|------------------------------------|---|
|       | 🔒 แก้ไข - สมาชิก                                 | MEMBER_EDIT                        | 2 |
| 2.3.2 | -<br>จากนั้นระบบจะแสดงตามภาพด้านล่า <sub>ง</sub> | ง ให้คลิ๊กปุ่ม "ตกลง"              |   |
|       |                                                  | คุณต้องการ ลบสิทธิ์นี้ ใช่หรือไม่? |   |
|       |                                                  | ตกลง ยกเลิก                        |   |

3. การตั้งค่า - กิจกรรมประกาศ คลิ๊กเลือกที่เมนูย่อย ตามภาพด้านล่าง

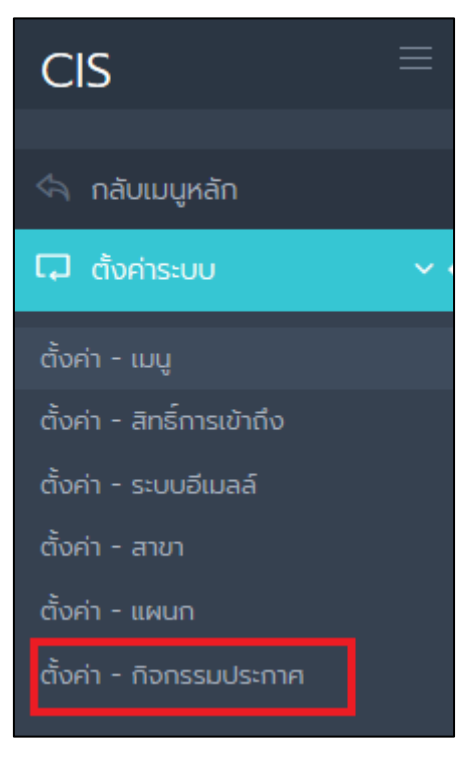

กิจกรรมประกาศคือส่วนที่แสดงในหน้า Dashboard ซึ่งสามารถตั้งค่าในหน้านี้

# 3.1 การเพิ่มกิจกรรมประกาศ

## <u>วิธีการ</u>

3.1.1 คลิ๊กที่ปุ่มตามภาพด้านล่าง

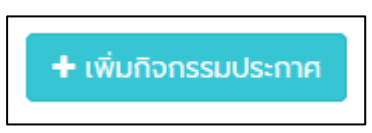

# 3.1.2 จากนั้นระบบจะแสดงแบบฟอร์มการเพิ่ม

| ก <b>จกรรมประกาศ •</b><br>กรอก ชื่อกิจกรรมประกาศ              |                                                                      |                                    |                      |          |
|---------------------------------------------------------------|----------------------------------------------------------------------|------------------------------------|----------------------|----------|
| 1/เวลา เริ่มต้น                                               |                                                                      |                                    | วัน/เวลา สิ้นสด      |          |
| 🗙 วัน/เวลา เริ่มต้น                                           |                                                                      | <b>#</b>                           | 🗴 วัน/เวลา สิ้นสุด   | <b>6</b> |
| ดับที                                                         |                                                                      |                                    | สถานะ *              |          |
| - 4                                                           |                                                                      | •                                  | 💿 ใช้งาน 🔵 ไม่ใช้งาน |          |
|                                                               |                                                                      |                                    |                      |          |
| สแบบ                                                          | อัพโหลดไฟล์                                                          |                                    |                      |          |
|                                                               |                                                                      |                                    |                      |          |
| ยละเอียด                                                      |                                                                      |                                    |                      |          |
|                                                               |                                                                      | 4 .                                |                      |          |
| ไฟล์ ▼ แก้ไข ▼ แทรก ▼ มุมเ                                    | มอง ≁ รูปแบบ ≁ ตาราง ≁ แ                                             | ครื่องมือ 🕶                        |                      |          |
| ไฟล์ + แก้ไข + แกรก + บุบเ<br>♠ ๗ ┃ รูปแบบ +   B /            | אסט • געונטט • מזגזט • נו<br>ד ב ב ב ב ב ב                           | ครื่องมือ <del>-</del><br>• 挂 • 重  |                      |          |
| (₩ã + ແก້ໄข + ແกรก + ບຸບເ<br>+ ↑ ↑   şປແບບ +   Β Ι            | Jaov + şUluUU + Chisho + Lu<br>1                                     | ครื่องมือ •<br>• 逞 • 🗷             |                      |          |
| ໄຟສ໌ ແກ້ໄປ ະ ແກຣກ ະ ບຸບເ<br>∱ ♂ ຊປແບບ ະ Β Ζ                   | υου - şυίιυυ - ατετο - ιά<br>Γ΄ ΕΞΞΞΕΕ                               | ครื่องมือ •<br>• 註 • 彊             |                      |          |
| ίωα ແກ້ໄບ τ ແກຣກ τ μູບມ<br>15 19 ຊູປແບບ τ Β Ι                 | νουν ςθαυυν στετον α                                                 | ครื่องมือ •<br>• 洼 • 雪             |                      |          |
| ίνατ ແກ້ໄປ + ແກຣກ + ມູນມ<br>🕎 🥐 Şυίαυυ + 🖪 🖌                  | νου * ξυίμυυ * ατετο * ιι<br>. ΕΕΞΞΞΕΕΕΕΕΕΕΕΕΕΕΕΕΕΕΕΕΕΕΕΕΕΕΕΕΕΕΕΕΕΕΕ | ครื่องมือ •<br>• ≟ • 重             |                      |          |
| ໃຟລ໌ ແກ້ໄປ ະ ແກຣຄ ະ ມຸບມ<br>♠ ๙ [şປແບບ ະ   Β ]/               | ・ Sort Sort Sort Sort Sort Sort Sort Sort                            | ครื่องมือ <del>•</del><br>• 這 • 重  |                      |          |
| ໄຟລ໌ ແກ້ໄປ ເທດເຊັ່ນ<br>ເງິດ ເ∲ີ່ຊປແບບ ເ ີ Β Ι                 | 990 * ŞULUU * CTSTO * LU<br>: 토 포 코 重 🗄                              | ครื่องมือ <del>-</del><br>- 逞 - 道  |                      |          |
| ί₩ā• ແ∩ĭυ• ແກร∩• μυκ<br>ΥΥΥΥΥΥΥΥΥΥΥΥΥΥΥΥΥΥΥΥΥΥΥΥΥΥΥΥΥΥΥΥΥΥΥΥ  | Jaov şJuuu ansno au<br>: 토 포 코 ■ ☷                                   | ครื่องมือ <del>-</del><br>- 注 - 道  |                      |          |
| ί₩ā• ແກ້ໄປ• ແກຣ∩• μυτ.<br>•• •• şυίαυυ• Β. Ζ                  | . ΕΞΞΞΕΕΞ                                                            | ครื่องมือ •<br>• 逞 • 彊             |                      |          |
| ί₩ā• ແ∩ĭυ• ແ∩sn• μυι.<br>ΥΥ ἀ şυλιυυ• Β Ι                     | υου ν εγλικυ ν ατετο ν ικ<br>. Ε Ξ Ξ Ξ Ε Ε                           | ครื่องน์อ •<br>• 註 • 理             |                      |          |
| Μά∙ ແກ້ໄປי ແກຣn ν μυι<br>ΥΥΥΥΥΥΥΥΥΥΥΥΥΥΥΥΥΥΥΥΥΥΥΥΥΥΥΥΥΥΥΥΥΥΥΥ | υου * ξυίμυυ * ατετο * ιι<br>. Ε Ξ Ξ Ξ Ε Ε                           | ครื่องมือ <del>•</del><br>• 袿 • 理  |                      |          |
| ίωα τι ιιδία + ιιστα + ίμοι.<br>Υγ α φιλιμου - Β Ι            | νουν ςυμυυν στετον μ                                                 | ครื่องมือ <del>-</del><br>• }言 • 彊 |                      |          |
| ไฟล์ แก้ไข แกรก + มุบม<br>↑                                   | νου * ξυμυυ * ατετο * μ                                              | ครื่องมือ <del>-</del><br>- } ≟ -  |                      |          |
| (Wat แก้ไข แกรก                                               | νου * ξυμυυ * ατετο * μ<br>. Ε Ξ Ξ Ξ Ε Ξ                             | ครื่องมือ <del>-</del><br>- 注三 - 彊 |                      | đι       |
| (ฟล์∙ แก้ไข∙ แกรก∙ บุบเ<br>♠ ๗ รูปแบบ - B I                   | -oov şJuuu + ατsτo + u                                               | ครื่องนีอ <del>-</del><br>• ≟⊟ • ⊡ |                      | έr       |

## 3.1.3 เมื่อกรอกข้อมูลเรียบรอยแล้วให้กดปุ่ม "บันทึก"

# 3.2 การเรียกดูกิจกรรมประกาศ

## <u>วิธีการ</u>

3.2.1 คลิ๊กที่ปุ่มตามภาพด้านล่าง

| วันที่แก้ไข           |  |
|-----------------------|--|
| วันที่ : -<br>โดย : - |  |

# 3.2.2 จากนั้นระบบจะแสดงรายละเอียด

| ข้อมูลกิจกรรมประก   | าค                                                     | × |
|---------------------|--------------------------------------------------------|---|
| ชื่อกิจกรรมประกาศ : | รายชื่อAuditor ที่สามารถตรวจ Audit OHSAS ภายในหน่วยงาน |   |
| วันที่เริ่มต้น :    | -                                                      |   |
| วันที่สิ้นสุด :     | -                                                      |   |
| ลำดับที่ :          | 3                                                      |   |
| ไฟล์แนบ :           | -                                                      |   |
| รายละเอียด :        |                                                        |   |
| สถานะ :             | 🕒 ใช้งาน                                               |   |
| สร้างโดย :          | วันที่ :                                               |   |
| ແກ້ໄขໂດຍ :          | วันที่ :                                               |   |
|                     |                                                        |   |
|                     | ยกเลิก                                                 |   |

## 3.3 การแก้ไขกิจกรรมประกาศ

## <u>วิธีการ</u>

3.3.1 คลิ๊กที่ปุ่มตามภาพด้านล่าง

| วันที่แก้ไข           |       |
|-----------------------|-------|
| วันที่ : -<br>โดย : - | Q 🖉 🖥 |

3.3.2 จากนั้นระบบจะแสดงแบบฟอร์มการแก้ไข

| แก้ไขกิจกรรมประกาศ                                                                                                    |                              |   |
|----------------------------------------------------------------------------------------------------|------------------------------|---|
| ชื่อกิจกรรมประกาศ *                                                                                                    |                              |   |
| กะเบียนกฎหมายและข้อทำหนด                                                                                                    |                              |   |
| วัน/เวลา เริ่มต้น                                                                                                    | วัน/เวลา สิ้มสุด             |   |
| 🗴 วัน/เวลา เริ่มต้น                                                                                                    | 🛗 🛪 วัน/เวลา สั้นสุด 🥼       | m |
| ลำดับที่                                                                                                    | ลดามะ *                      |   |
| - 1                                                                                                    | • 💿 ใช้งาน 🕘 ไม่ใช้งาน       |   |
| ไฟล์แบบ<br>อัพโหลดไฟล์<br>รายละเอียด                                                                                                    |                              |   |
| ไฟล์ * แก้ไข * แกรก * มุมมอง * รูปแบบ * ตาราง * เครื่องมือ *                                                                                                    |                              |   |
| ♠  ♦  \$JUUU- B I E E | 1 🗷 🔗 🖬 🖷 📧 <u>A · A</u> · 💭 |   |
|                                                                                                    |                              |   |
| P                                                                                                    | ส่า                          | 0 |
|                                                                                                    |                              |   |
| ปันทึก กลับ                                                                                                    |                              |   |

3.3.3 เมื่อกรอกข้อมูลเรียบรอยแล้วให้กดปุ่ม "บันทึก"

#### 3.4 การลบกิจกรรมประกาศ

## <u>วิธีการ</u>

3.4.1 คลิ๊กที่ปุ่มตามภาพด้านล่าง

| วันที่แก้ไข           |        |
|-----------------------|--------|
| วันที่ : -<br>โดย : - | 9. 🛛 🗊 |

3.4.2 จากนั้นระบบจะแสดงตามภาพด้านล่าง ให้คลิ๊กปุ่ม "ตกลง"

| คุณต้องการลบข้อมูลนี้ ใช่หรือไม่?<br>(!! หากลบแล้วจะไม่สามารถกู้คืนได้) |        |
|-------------------------------------------------------------------------|--------|
| ตกลง                                                                    | ยกเลิก |